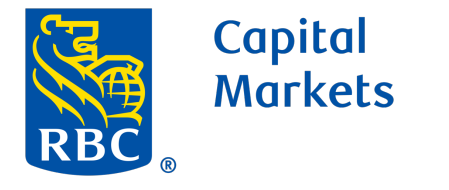

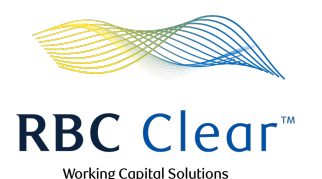

# How to Create a Time Deposit Account

### To Create a Time Deposit for Amounts:

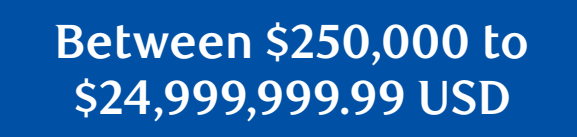

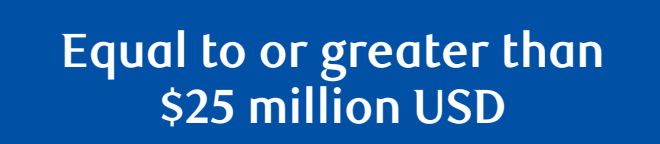

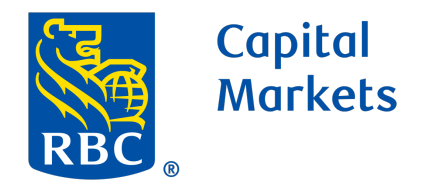

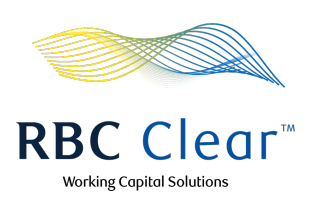

# How to Create a Time Deposit Account

## Create a Time Deposit for amounts between \$250,000 to \$24,999,999.99 USD

Note: Amounts below \$250,000 USD are not allowed. Time Deposit entitlement is required to view the create Time Deposit button.

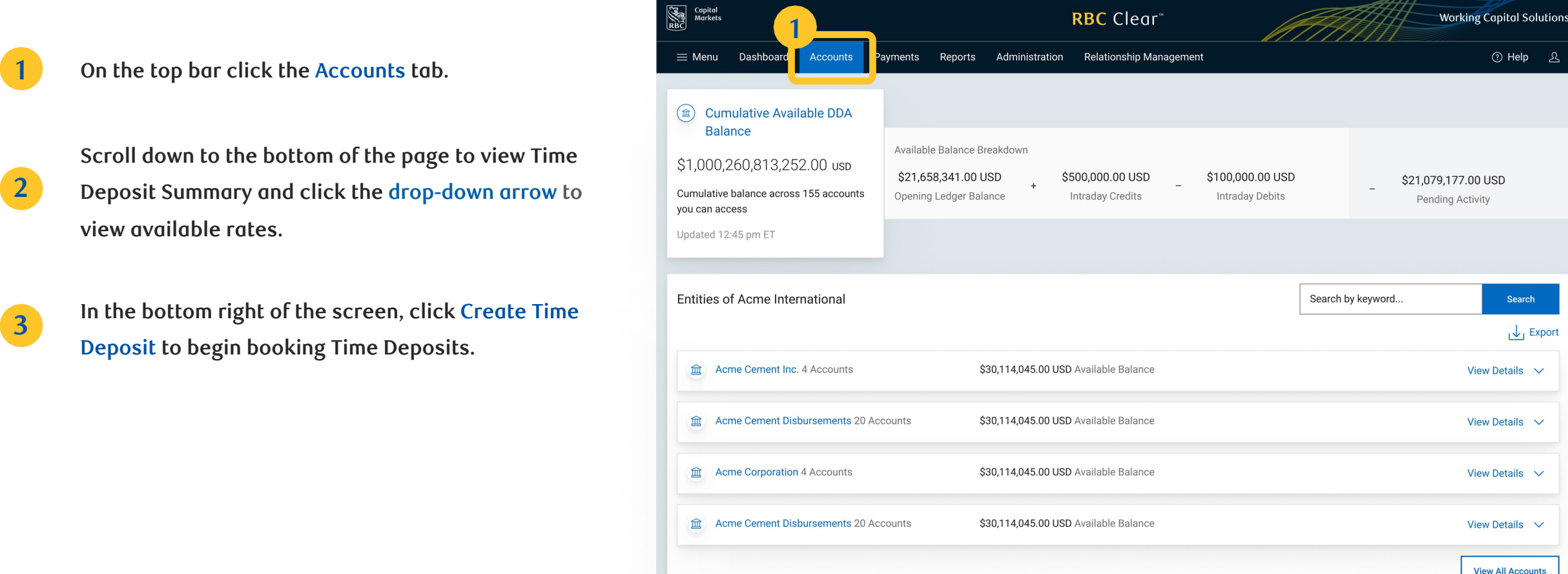

| 21,000,260,813,252.00 usp<br>Cumulative balance across 155 accounts<br>ou can access<br>Updated 12:45 pm ET | Available Balance Breakdown<br>\$21,658,341.00 USD<br>Opening Ledger Balance | \$500,000.00 USD _<br>Intraday Credits          | \$100,000.00 USD<br>Intraday Debits | _ \$21,079,177.00 USD<br>Pending Activity             |
|----------------------------------------------------------------------------------------------------|------------------------------------------------------------------------------|-------------------------------------------------|-------------------------------------|-------------------------------------------------------|
| Entities of Acme International                                                                              |                                                                              |                                                 | Search                              | by keyword Search                                     |
| Acme Cement Inc. 4 Accounts                                                                                 | \$30,114,045.00                                                              | USD Available Balance                           |                                     | View Details 🗸                                        |
| 血 Acme Cement Disbursements 20 Acc                                                                          | counts \$30,114,045.00                                                       | USD Available Balance                           |                                     | View Details 🗸 🗸                                      |
| 金 Acme Corporation 4 Accounts                                                                               | \$30,114,045.00                                                              | USD Available Balance                           |                                     | View Details 🗸 🗸                                      |
| 血 Acme Cement Disbursements 20 Acc                                                                          | counts \$30,114,045.00                                                       | <b>USD</b> Available Balance                    |                                     | View Details 🗸 🗸                                      |
|                                                                                                    |                                                                              |                                                 |                                     | View All Accounts                                     |
| Time Deposit Summary                                                                                        |                                                                              |                                                 |                                     |                                                       |
| 40 Products                                                                                                 | 🛹 \$3,450                                                                    | .00 USD                                         | 📇 April 1                           | 5, 2022                                               |
| Total Deposit Products                                                                                      | Estima                                                                       | ted Interest Earned                             | Closes                              | t Maturity Date                                       |
| Creating a New Time Deposit? View rates.                                                                    |                                                                              |                                                 |                                     |                                                       |
|                                                                                                    |                                                                              |                                                 |                                     | /iew Time Deposits                                    |
| ™ Trademark(s) of Royal Bank of Canada. Royal Bar<br>osits are not FDIC insured.                            | nk of Canada Website, © 2024. All Rights R                                   | teserved.                                       | Le                                  | egal [2]   Accessibility [2]   Privacy & Security [2] |
| a Capital                                                                                                   |                                                                              |                                                 |                                     | AAAAAA Wadda Carlial Californi                        |
| morkets<br>≡ Menu Dashboard Accounts Pa                                                                     | ayments Reports Administra                                                   | tion Relationship Managen                       | nent                                | ত Help এ                                              |
| Create Time Deposit                                                                                         |                                                                              |                                                 |                                     |                                                       |
|                                                                                                    |                                                                              |                                                 |                                     |                                                       |
| l'ime Deposit Details                                                                                       |                                                                              |                                                 |                                     |                                                       |
| View Available Time Deposit Rates                                                                           |                                                                              |                                                 |                                     | ^                                                     |
| Minimum Amount                                                                                              | Maximum Amount 45-Day Tend                                                   | or Rate 60-Day Te                               | nor Rate                            |                                                       |
| \$250,000.00 USD<br>For amounts equal to or greater than \$25 mil                                           | \$24,999,999.99 USD 3.65%<br>Ilion USD, submit all information. You will r   | 3.80%<br>receive a notification with the offere | d rate.                             |                                                       |
| Principal Amount                                                                                            |                                                                              |                                                 |                                     |                                                       |
| S                                                                                                    |                                                                              |                                                 |                                     | 5                                                     |
|                                                                                                    |                                                                              |                                                 |                                     | Back Review                                           |
| ™ Trademark/a) of David Bank of Canada D                                                                    | Pank of Canada Wahaita @ 202                                                 | 14 All Dights Deserved                          |                                     | and E2   Accordibility E2   Drivery & Security E2     |
| osits are not FDIC insured.                                                                                 |                                                                              | A. An rights reserved.                          |                                     |                                                       |
| Capitol<br>Morkets                                                                                          |                                                                              | <b>RBC</b> Clear <sup>™</sup>                   | IAT                                 | Working Capital Solutions                             |
| E Menu Dashboard Accounts Pa                                                                                | ayments Reports Administra                                                   | tion Relationship Manager                       | nent                                | ල Help ද                                              |
| Create Time Deposit                                                                                         |                                                                              |                                                 |                                     |                                                       |
| Time Deposit Details                                                                                        |                                                                              |                                                 |                                     |                                                       |
| View Available Time Deposit Rates                                                                           |                                                                              |                                                 |                                     | ^                                                     |
| Interest rates for June 27, 2023                                                                            |                                                                              |                                                 |                                     |                                                       |
| \$250,000.00 USD                                                                                            | Maximum Amount 45-Day Ten<br>\$24,999,999.99 USD 3.65%                       | or Rate 60-Day Te                               | nor Rate                            |                                                       |
| For amounts equal to or greater than \$25 min                                                               | illion USD, submit all information. You will I                               | receive a notification with the offere          | d rate.                             |                                                       |
| Principal Amount                                                                                            |                                                                              |                                                 |                                     |                                                       |
| Choose Tenor                                                                                                |                                                                              |                                                 |                                     |                                                       |
| <ul> <li>45 days</li> <li>Estimated maturity date: February 27, 2024</li> </ul>                             |                                                                              |                                                 |                                     |                                                       |
| 60 days<br>Estimated maturity date: March 10, 2024                                                          |                                                                              |                                                 |                                     |                                                       |
| Based on the information enter                                                                              | red, the interest rate for this Time De                                      | eposit wil be 3.65% with a matu                 | rity date of February 27, 2024      |                                                       |
| Funding Account                                                                                             |                                                                              |                                                 | 6                                   |                                                       |
| 295CHK0011732   Prospera Inc. US Payro                                                                      | oll   USD                                                                    |                                                 |                                     |                                                       |
| 295CHK0011298   Acme Distributor   USI                                                                      | D                                                                            |                                                 |                                     |                                                       |
| 21510JU112325   US Payables - Region 0<br>295CHK0011298   Acme West PM   USD                                | )                                                                            |                                                 |                                     |                                                       |
| Name and Preferences                                                                                        |                                                                              |                                                 |                                     |                                                       |
| Time Deposit Nickname                                                                                       |                                                                              |                                                 |                                     |                                                       |
| Renewal Preference                                                                                          |                                                                              |                                                 |                                     |                                                       |
| Auto renew at maturity                                                                                      |                                                                              |                                                 |                                     |                                                       |
| U Do not auto renew                                                                                         |                                                                              |                                                 |                                     |                                                       |
|                                                                                                    |                                                                              |                                                 |                                     | Back Review                                           |
| ™ Trademark(s) of Royal Bank of Canada. R                                                                   | oyal Bank of Canada Website, © 202                                           | 24. All Rights Reserved.                        |                                     | _egal 🔀   Accessibility 🔀   Privacy & Security 🔀      |

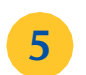

6

4

At the bottom right of the section, click Review.

In the Tenor Available section, choose Tenor, then select Funding Account from the drop-down menu.

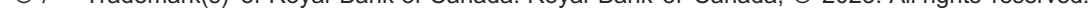

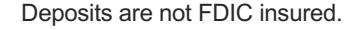

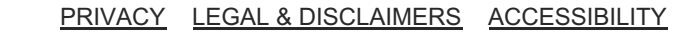

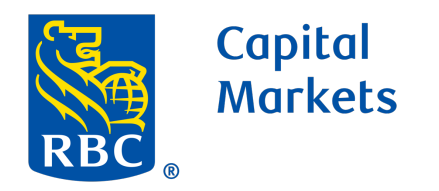

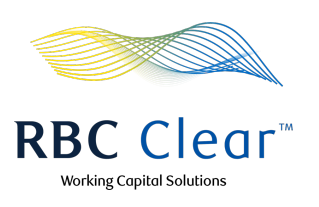

Under the Tax Attestation section, review the uploaded tax form. Then choose whether this form is correct or incorrect. If the form is incorrect, please contact RBC Clear to upload the correct form to initiate a time deposit.

Under the Name and Preferences section, Name the Time Deposit. Then choose Renewal Preference.

| Network         Accorne         Parental         Report         Additionation         Redicted States States         Cold Information           Time Deposit         Image: States States         Image: States States<                                                                                                    | Capital<br>Markets                                                              |                                                                      |                                              | RBC Clear™                                                      | MATTIN wo    | rking Capital Solutions |
|----------------------------------------------------------------------------------------------------|---------------------------------------------------------------------------------|----------------------------------------------------------------------|----------------------------------------------|-----------------------------------------------------------------|--------------|-------------------------|
| recide Time Deposit Time Deposit Time Deposi | Menu Dashboard Accounts                                                         | s Payments Reports                                                   | Administration                               | Relationship Management                                         |              | ල Help ද                |
| Time Deposit Details   Very Available Time Deposit Rates     interma Avaination   interma Avaination <td< td=""><td>reate Time Deposit</td><td></td><td></td><td></td><td></td><td></td></td<>                                                                                                    | reate Time Deposit                                                              |                                                                      |                                              |                                                                 |              |                         |
| View Available Tire Deposit Rates                                                                                                    | Time Deposit Details                                                            |                                                                      |                                              |                                                                 |              |                         |
| View Acadabies (Intel Lepiced Acades)     A                                                                                                    |                                                                                 |                                                                      |                                              |                                                                 |              |                         |
| Material water for U. Joe 27, 2020     Material water for U. Joe 27, 2020     Status and Status and Status and Status and Andream Answer 45 days Trees Rate   Provide a status and and and and and and and and and and                                                                                                    | View Available Time Deposit Rate                                                | 5                                                                    |                                              |                                                                 |              | ^                       |
| 25000 00100 2649999990100 3.0%   Are amount acquit for or greater than 255 million 1500, actional all reformancion. You will receive a statification with the differed state.   Principal Amount   3 50000000000   3 5000000000000000000000000000000000000                                                                                                    | Interest rates for June 27, 2023<br>Minimum Amount                              | Maximum Amount                                                       | 45-Day Tenor Rate                            | 60-Day Tenor Rate                                               |              |                         |
| In calculations of the sequence of the sequence of the second and additional of the second and the second and t | \$250,000.00 USD                                                                | \$24,999,999.99 USD                                                  | 3.65%                                        | 3.80%                                                           |              |                         |
| Principal Amount Source Terror Source Terror | For amounts equal to or greater than                                            | n \$25 million USD, submit all inform                                | nation. You will receive                     | a notification with the offered rate.                           |              |                         |
| 8       50000000 USD         2000000000       245 days         2000000000000000000000000000000000000                                                                                                    | Principal Amount                                                                |                                                                      |                                              |                                                                 |              |                         |
|                                                                                                    | \$ 5,000,000.00 USD                                                             |                                                                      |                                              |                                                                 |              |                         |
| Choose Force                                                                                                    |                                                                                 |                                                                      |                                              |                                                                 |              |                         |
| Se day Extension mutry date: February 27, 2024     Of odge Extension mutry date: February 27, 2024     Seade on the information entered, the interest rate for this Time Deposit will be 3.65% with a maturity date of February 27, 2024     Seade on the information entered, the interest rate for this Time Deposit will be 3.65% with a maturity date of February 27, 2024     Seade on the information entered, the interest rate for this Time Deposit will be 3.65% with a maturity date of February 27, 2024     Seade on the information entered, the interest rate for this Time Deposit will be 3.65% with a maturity date of February 27, 2024     Seade on the information entered, the interest rate for this Time Deposit will be 3.65% with a maturity date of February 27, 2024     Seade on the information entered, the interest rate for this Time Deposit will be 3.65% with a maturity date of February 27, 2024     Seade on the information entered, the interest rate for this Time Deposit will be 3.65% with a maturity date of February 27, 2024     Seade on the information entered, the interest rate for this Time Deposit will be 3.65% with a maturity date of February 27, 2024     Seade on the information entered, the interest rate for this Time Deposit will be 3.65% with a maturity date of February 27, 2024     Seade on the information entered, the interest rate for this Time Deposit will be 3.65% with a maturity date of February 27, 2024     Seade on the information entered, the interest rate for the site of perigrave.     Yes, this form is correct     Not need to upload a different form     Seade on the information     Seade on the information     Seade on t      | Choose Tenor                                                                    |                                                                      |                                              |                                                                 |              |                         |
| Constrained a constrained of the information entered, the interest rate for this Time Deposit will be 3.65% with a maturity date of February 27, 2024  Constrained a constrained of the information entered, the interest rate for this Time Deposit will be 3.65% with a maturity date of February 27, 2024  Constrained a constrained of the information entered, the interest rate for this Time Deposit will be 3.65% with a maturity date of February 27, 2024  Constrained a constrained of the information entered, the interest rate for this Time Deposit will be 3.65% with a maturity date of February 27, 2024  Constrained a constrained of the information entered, the interest rate for this Time Deposit will be 3.65% with a maturity date of February 27, 2024  Constrained a constrained of the information entered, the interest rate for this Time Deposit will be 3.65% with a maturity date of February 27, 2024  Constrained a constrained of the information entered, the interest rate for this Time Deposit will be 3.65% with a maturity date of February 27, 2024  Constrained a constrained of the information entered, the interest rate for this Time Deposit will be 3.65% with a maturity date of February 27, 2024  Constrained the information entered, the interest rate for this Time Deposit will be 3.65% with a maturity date of February 27, 2024  Constrained the information entered, the interest rate for this Time Deposit will be 3.65% with a maturity date of February 27, 2024  Constrained the information entered, the interest rate for the information entered of Performance  Constrained the information entered of Performance  Constrained the informationed by my busineses to attest to all existing accounts under the penalties of perjury.  Constrained the informatione the informatione entered of Performance  Constrained the informatione to entered  Constrained the informatione entered of Performance  Constrained the informatione entered of Performance  Constrained the informatione entered of Performance  Constrained the informatione enter  | 45 days<br>Estimated maturity date: February 2                                  | 7 2024                                                               |                                              |                                                                 |              |                         |
| Bemalerization      Bemalerization      B      | 60 dave                                                                         | 7,2024                                                               |                                              |                                                                 |              |                         |
| Based on the information entered, the interest rate for this Time Deposit will be 3.65% with a maturity date of February 27.2024   Sudday Account   295CHX0011732 (Prospera Ine. US Payroll (USD)   Available Balance: \$10,040,040.00   Tax Attestation   Were with Tax Form for [Entity Name]   Image: Comparison of the information entered, the interest rate of the interest rate of period.   On fire in ame that they uploaded pdf   Image: Comparison of the information entered by my business to attest to all existing accounts. I understand that in providing my attestation.   Image: Comparison of the information entered by my business to attest to all existing accounts. I understand that in providing my attestation.   Image: Comparison of the information entered by my business to attest to all existing accounts. I understand that in providing my attestation.   Image: Comparison of the information entered by my business to attest to all existing accounts. I understand that in providing my attestation.   Image: Comparison of the information entered by my business to attest to all existing accounts. I understand that in providing my attestation.   Image: Not, Intered to upload a different form   Image: Comparison of the information entered information entered by my business attest entered Preference   Image: Comparison of the information entered information entered information entered entereme   Image: Comparison of the information entered entereme                                                                                                    | Estimated maturity date: March 10,                                              | 2024                                                                 |                                              |                                                                 |              |                         |
| Based on the information entered, the inferent rate for this Time Deposit will be 3.65% with a maturity date of February 27, 2024   Pardiage Balance: 310,040,040.00  Available Balance: 310,040,040.00  Is A fatestation  Vis a form Iterame that they uploaded pdf  Offerences  No. In eed to upload a different form  No. In eed to upload a different form  Auder enew at maturity Do not auto renew  Based Preference Do not auto renew  Based Preference Do not auto renew  Based Preference Do not auto renew  Based Preference Do not auto renew  Based Preference Do not auto renew  Based Preference Do not auto renew  Based Preference Do not auto renew  Based Preference Do not auto renew  Based Preference Do not auto renew  Based Preference Do not auto renew  Based Preference Do not auto renew  Based Preference Do not auto renew  Based Preference Do not auto renew  Based Preference Do not auto renew Based Preference Do not auto renew Based Preference Based Preference Based Preference Based Preference Based Preference Based Preference Based Preference Based Preference Based Preference Based Prefe      | 1                                                                               |                                                                      |                                              |                                                                 |              |                         |
| Funding Account  295CHK0011732  Prospera Inc. US Payroli   USD  Available Balance: \$10,040,0400  Tax Attestation  Review the Tax Form  Ise name that they-uploaded pdf  US Tax Form Ise name that they-uploaded pdf  Ves, this form is correct  No. I need to upload a different form  Name and Preference Auto renew   Back  Review  Review  | <ol> <li>Based on the information</li> </ol>                                    | on entered, the interest rate for                                    | r this Time Deposit v                        | wil be 3.65% with a maturity date of Februa                     | ary 27, 2024 |                         |
| ardinal exactly in the set of the set of th  |                                                                                 |                                                                      |                                              |                                                                 |              |                         |
|                                                                                                    |                                                                                 |                                                                      |                                              |                                                                 |              |                         |
| Available Balance S100400000         Tax Attestation         Review the Tax Form for [Entity Name]         Image: US Tax Form         Tile name that they-uploaded.pdf         confirm that I am authorized by my business to attest to all existing accounts. I understand that in providing my attestation, am certifying the applicability of this tax form to all existing accounts under the penalties of perjuy.         Yes, this form is correct         No, I need to upload a different form         Name and Preferences         Auto renew at maturity         Do not auto renew         Back       Review                                                                                                    | 295CHK0011732   Prospera Inc. C                                                 |                                                                      |                                              |                                                                 |              |                         |
| Tax Attestation  Review the Tax Form for [Entity Name]  US Tax Form  Ile-name-that they-uploaded.pdf  confirm that I am authorized by my business to attest to all existing accounts. I understand that in providing my attestation, am certifying the applicability of this tax form to all existing accounts under the penalties of perjury.  Yes, this form is correct No. I need to upload a different form  Name and Preferences Auto renew at maturity Do not auto renew  Back Review                                                                                                    | Available Balance: \$10,040,040.0                                               | U                                                                    |                                              |                                                                 |              |                         |
| Review the Tax Form   Image: Instance that they-uploaded, pdf   Of Yes, this form is correct   No, I need to upload a different form   Remewal Preference   Auto renew at maturity   Do not auto renew   Back Review                                                                                                    | Tax Attestation                                                                 |                                                                      |                                              |                                                                 |              |                         |
| VS Tax Form Tile-name-that-they-uploaded.pdf confirm that I am authorized by my business to attest to all existing accounts. I understand that in providing my attestation, am certifying the applicability of this tax form to all existing accounts under the penalties of perjuy.  Ves, this form is correct No, I need to upload a different form  Name and Preference Auto renew at maturity Do not auto renew  Back Review                                                                                                    | Review the Tax Form for [Entity Nam                                             | ne]                                                                  |                                              |                                                                 |              |                         |
| File name-that-they-uploaded.pdf confirm that 1 am authorized by my business to atlest to all existing accounts. I understand that in providing my attestation, am certifying the applicability of this tax form to all existing accounts under the penalties of perjury. • Yes, this form is correct • No, I need to upload a different form Rame and Preferences • Auto renew at maturity • Do not auto renew Back Review                                                                                                    | US Tax Form                                                                     |                                                                      |                                              |                                                                 | 7            |                         |
| confirm that I am authorized by my business to attest to all existing accounts. I understand that in providing my attestation,<br>am certifying the applicability of this tax form to all existing accounts under the penalties of perjury.<br>• Yes, this form is correct<br>• No, I need to upload a different form<br>Name and Preferences<br>Time Deposit Nickname<br>• Auto renew at maturity<br>• Do not auto renew<br>Back Review                                                                                                    | file-name-that-they-uploa                                                       | aded.pdf                                                             |                                              |                                                                 | T            |                         |
| confirm that I am authorized by my business to attest to all existing accounts. I understand that in providing my attestation,<br>am certifying the applicability of this tax form to all existing accounts under the penalties of perjury.<br>• Yes, this form is correct<br>• No, I need to upload a different form<br>Name and Preferences<br>Firme Deposit Nickname<br>Auto renew at maturity<br>• Do not auto renew<br>Back Review                                                                                                    |                                                                                 |                                                                      |                                              |                                                                 |              |                         |
| Yes, this form is correct No, I need to upload a different form Name and Preference Ime Deposit Nickname Renewal Preference Auto renew at maturity Do not auto renew Back Review                                                                                                    | I confirm that I am authorized by my<br>I am certifying the applicability of th | business to attest to all existi<br>is tax form to all existing acco | ing accounts. I unde<br>ounts under the pena | erstand that in providing my attestation,<br>alties of perjury. |              |                         |
| No, I need to upload a different form       Name and Preferences       Filme Deposit Nickname       Renewal Preference       Auto renew at maturity       Do not auto renew         Back                                                                                                    | Vas this form is correct                                                        |                                                                      |                                              |                                                                 |              |                         |
| Name and Preferences     Filme Deposit Nickname     Renewal Preference     Auto renew at maturity   Do not auto renew     Back     Review                                                                                                    | No. I peed to upload a different                                                | form                                                                 |                                              |                                                                 |              |                         |
| Name and Preferences     Time Deposit Nickname     Renewal Preference     Auto renew at maturity   Do not auto renew     Back     Review                                                                                                    | () No, Theed to upload a different                                              | Iom                                                                  |                                              |                                                                 |              |                         |
| Time Deposit Nickname  Renewal Preference Auto renew at maturity Do not auto renew  Back Review                                                                                                    | Name and Preferences                                                            |                                                                      |                                              |                                                                 |              |                         |
| Renewal Preference Auto renew at maturity Do not auto renew Back Review                                                                                                    | Time Deposit Nickname                                                           |                                                                      | 8                                            |                                                                 |              |                         |
| Renewal Preference Auto renew at maturity Do not auto renew Back Review                                                                                                    |                                                                                 |                                                                      |                                              |                                                                 |              |                         |
| Renewal Preference Auto renew at maturity Do not auto renew Back Review                                                                                                    |                                                                                 |                                                                      |                                              |                                                                 |              |                         |
| Auto renew at maturity Do not auto renew Back Review                                                                                                    | Renewal Preference                                                              |                                                                      |                                              |                                                                 |              |                         |
| Do not auto renew Back Review                                                                                                    | Auto renew at maturity                                                          |                                                                      |                                              |                                                                 |              |                         |
| Back Review                                                                                                    | Do not auto renew                                                               |                                                                      |                                              |                                                                 |              |                         |
| Back Review                                                                                                    |                                                                                 |                                                                      |                                              |                                                                 |              |                         |
|                                                                                                    |                                                                                 |                                                                      |                                              |                                                                 | Back         | Review                  |
|                                                                                                    |                                                                                 |                                                                      |                                              |                                                                 |              |                         |

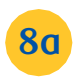

9

8

7

If you choose Renewal Preference as Auto renew at maturity, then choose Auto Renewal Instruction.

At the bottom right of the section, Click Review.

| Name and Preferences                                                               |                                                                           |
|------------------------------------------------------------------------------------|---------------------------------------------------------------------------|
| Time Deposit Nickname                                                              |                                                                           |
| Prospera 45 Day Global Asset                                                       |                                                                           |
| Renewal Preference                                                                 |                                                                           |
| Auto renew at maturity                                                             |                                                                           |
| O Do not auto renew                                                                |                                                                           |
| Auto Renewal Instruction                                                           |                                                                           |
| Principal and Interest                                                             |                                                                           |
| Principal Only                                                                     |                                                                           |
|                                                                                    |                                                                           |
|                                                                                    | Back Review                                                               |
|                                                                                    |                                                                           |
| <sup>™</sup> Trademark(s) of Royal Bank of Canada. Royal Bank of Canada Website, © | 24. All Rights Reserved. Legal [ Accessibility [2] Privacy & Security [2] |
|                                                                                    |                                                                           |

| Review the information and select Edit to enter any |
|-----------------------------------------------------|
| updates if applicable.                              |

11 Once information is validated click Submit.

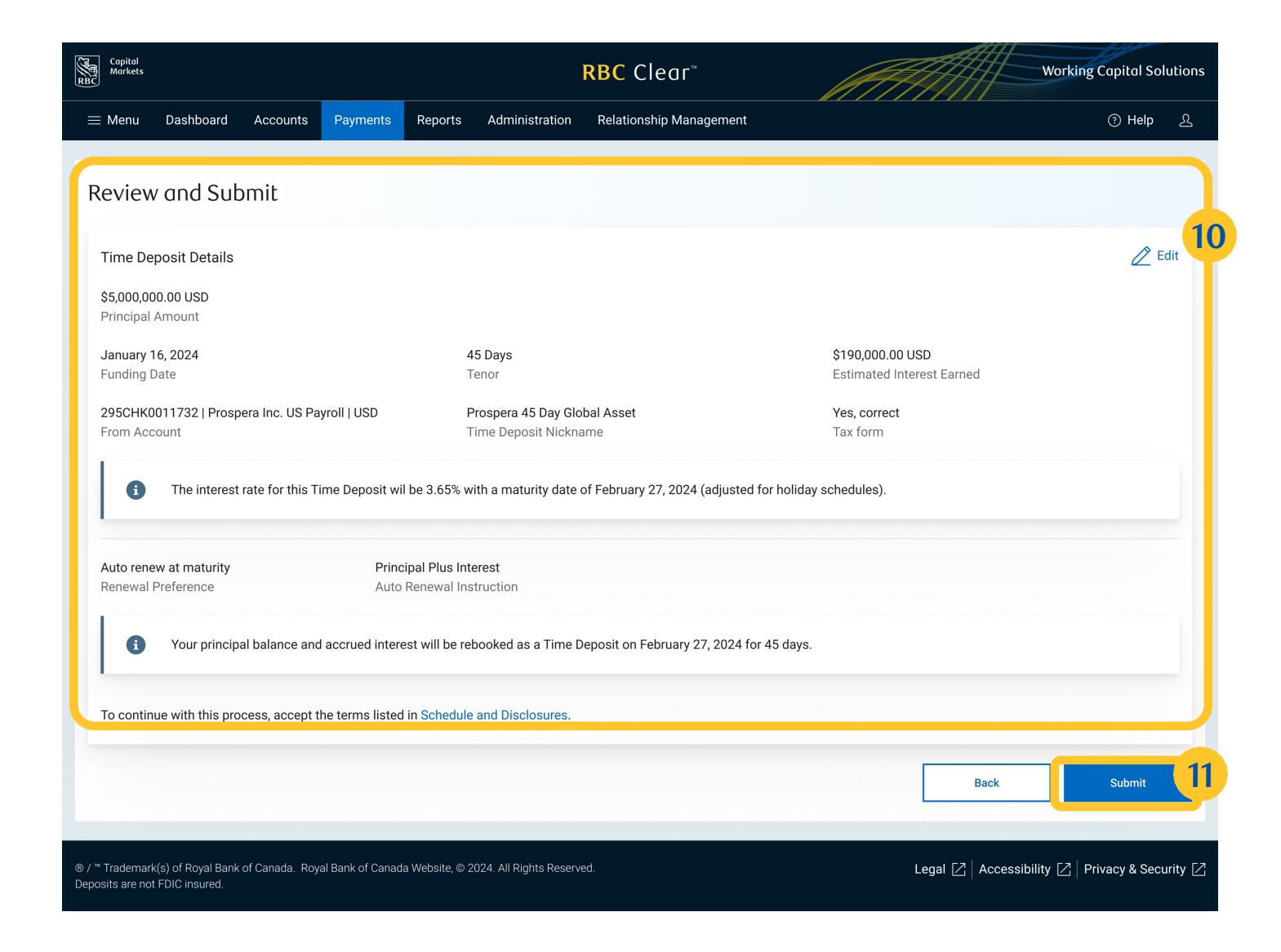

rbccm.com

® / ™ Trademark(s) of Royal Bank of Canada. Royal Bank of Canada, © 2023. All rights reserved.

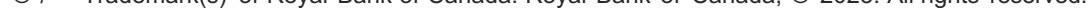

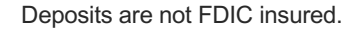

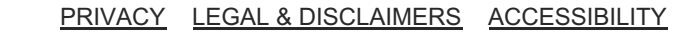

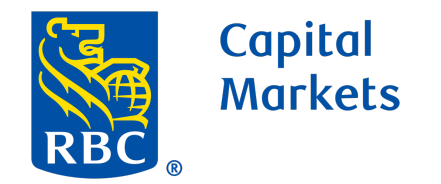

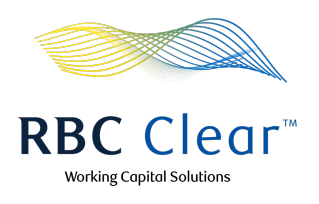

Once the Time Deposit is booked, a success message appears at the top of the page.

| BC Markets                                                                                                    |                                                                                                  | RBC Clear™                                                                                                    |                                         | Working Capital Sol                   |
|----------------------------------------------------------------------------------------------------|--------------------------------------------------------------------------------------------------|----------------------------------------------------------------------------------------------------|-----------------------------------------|---------------------------------------|
| ≡ Menu Dashboard Accounts Pa                                                                                                    | yments Reports Administration                                                                    | Relationship Management                                                                                          |                                         | ⑦ Help                                |
| Cumulative Available DDA<br>Balance     \$1,000,260,813,252.00 usD     Cumulative balance across 155 accounts     you can access | Your Ti<br>To revi<br>Available Balance Browner<br>\$21,658,341.00 USD<br>Opening Ledger Balance | ime Deposit is created<br>ew, select View Time Deposits<br>\$500,000.00 USD\$100,000<br>Intraday CreditsIntraday | 0.00 USD _ \$                           | 21,079,177.00 USD<br>Pending Activity |
| Updated 12:45 pm ET                                                                                                    |                                                                                                  |                                                                                                    |                                         |                                       |
| Entities of Acme International                                                                                                   |                                                                                                  |                                                                                                    | Search by keyword                       | Search                                |
| Acme Cement Inc. 4 Accounts                                                                                                    | \$30,114,045.00 US                                                                               | D Available Balance                                                                                              |                                         | Uiew Details →                        |
| Acme Cement Disbursements 20 Acc                                                                                                 | ounts \$30,114,045.00 US                                                                         | D Available Balance                                                                                              |                                         | View Details                          |
| Acme Corporation 4 Accounts                                                                                                    | \$30,114,045.00 US                                                                               | D Available Balance                                                                                              |                                         | View Details                          |
| Acme Cement Disbursements 20 Acc                                                                                                 | ounts \$30,114,045.00 US                                                                         | D Available Balance                                                                                              |                                         | View Details                          |
|                                                                                                    |                                                                                                  |                                                                                                    |                                         | View All Account                      |
| Time Deposit Summary                                                                                                    |                                                                                                  |                                                                                                    |                                         |                                       |
| 40 Products<br>Total Deposit Products                                                                                            | S3,450.00 Estimated                                                                              | USD<br>Interest Earned                                                                                           | April 15, 2022<br>Closest Maturity Date | le                                    |
| Creating a New Time Deposit? View rates.                                                                                         |                                                                                                  |                                                                                                    |                                         |                                       |
|                                                                                                    |                                                                                                  |                                                                                                    | View Time Depo                          | sits Create Time Depo                 |
| / Ill Trademode(a) of Dovel Dark of Conside Davel Da                                                                             |                                                                                                  |                                                                                                    |                                         |                                       |

#### rbccm.com

® / <sup>™</sup> Trademark(s) of Royal Bank of Canada. Royal Bank of Canada, © 2023. All rights reserved.

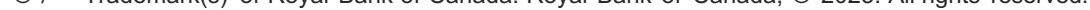

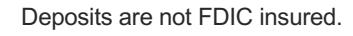

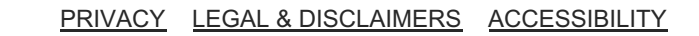

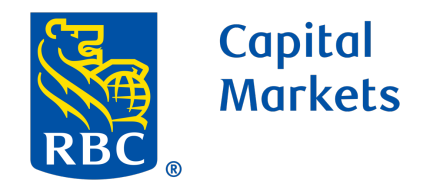

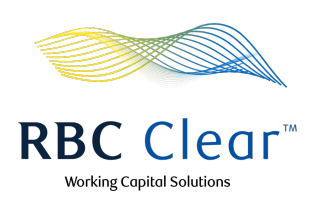

# How to Create a Time Deposit Account

## Create a Time Deposit for amounts equal to or greater than \$25 million USD

Note: Time Deposit entitlement is required to view the create Time Deposit button.

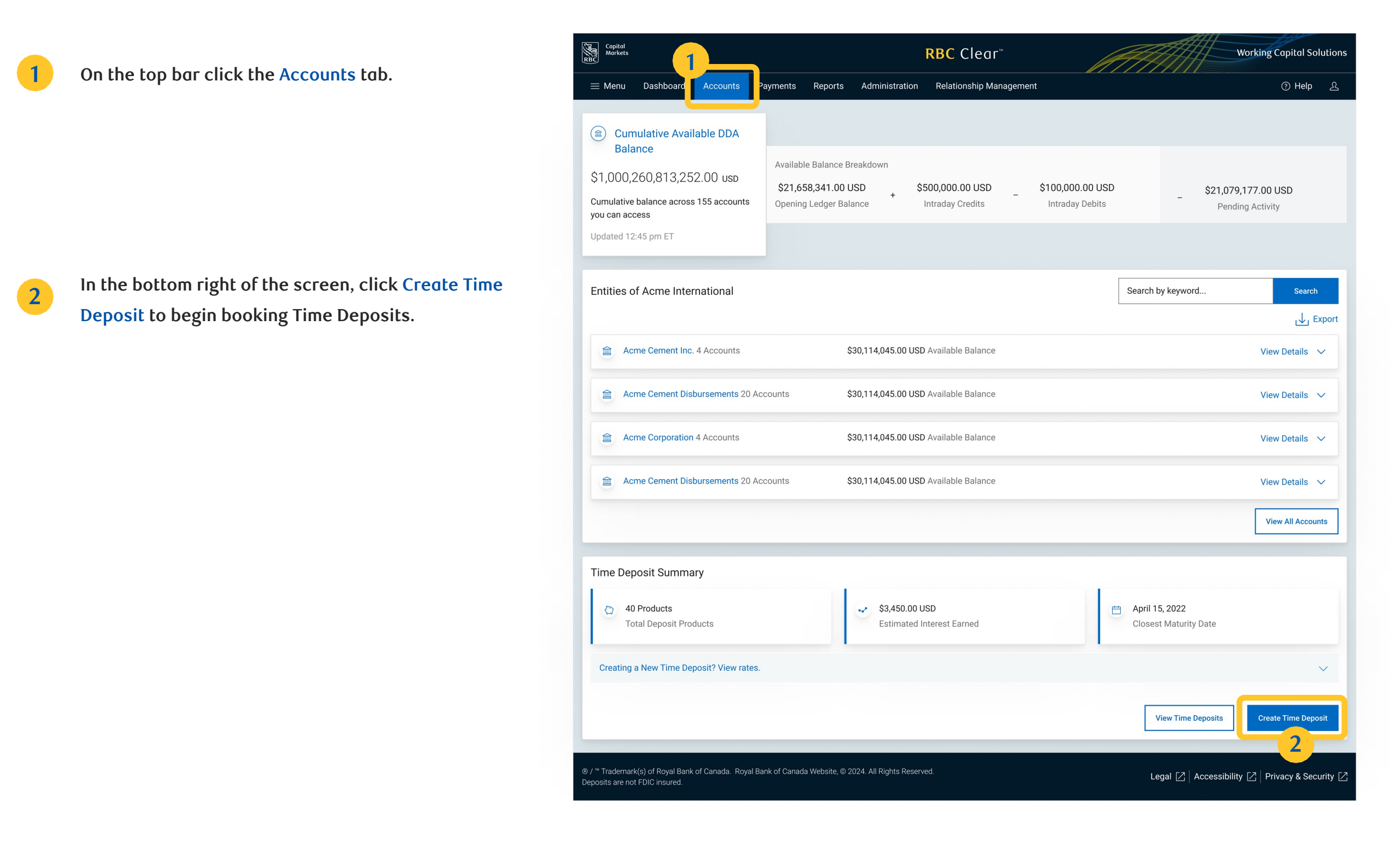

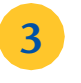

4

5

Enter Principal Amount, which should be equal to or greater than \$25 million USD.

In the Tenor Available section, choose Tenor, then select Funding Account from the drop-down menu.

Then click Submit Request. You will then receive an email with your rate from RBC Clear.

| Mm         Depholosi         Reports         Administration         Relational plantangement         Control         Plantangement                                                                                                    | Menu                                                                                                    |                                                                                                    |                                                                                                    |                                                        |                   |                                      |                                       |             |                   |                        |                 |        |
|----------------------------------------------------------------------------------------------------|----------------------------------------------------------------------------------------------------|----------------------------------------------------------------------------------------------------|----------------------------------------------------------------------------------------------------|--------------------------------------------------------|-------------------|--------------------------------------|---------------------------------------|-------------|-------------------|------------------------|-----------------|--------|
| recter Time Deposit<br>Time Deposit Details<br>Ver Available Time Deposit Rates<br>Ver Available Time Deposit Rates         60 Day Tenor Rate <u>1</u> 250,000,00,003 <u>20,999,999,990,000             <u>3,658             649,58             For answard             <u>3</u> 250,000,00,003             <u>20,999,999,990,000             <u>3,658             649,58             For answard             <u>3</u> 30,000,000,000,0050             <b>1</b> 30,000,000,000,0050             <b>1</b> 4             <b>3</b> 30,000,000,000,000             <b>1</b> 30,000,000,000,000             <b>1</b> 30,000,000,000,000             <b>1</b> 30,000             <b>1</b> 4             <b>1</b> 30,000,000,000,000             <b>1</b> 30,000             <b>1</b> 4             <b>1</b> 30,000,000,000,000             <b>1</b> 30,000             <b>1</b> 4             <b>1</b> 30,000,000,000,000             <b>1</b> 30,000             <b>1</b> 4             <b>1</b> 30,000,000,000,000             <b>1</b> 30,000             <b>1</b> 4             <b>1</b> 30,000,000,000,000             <b>1</b> 30,000             <b>1</b> 4             <b>1</b> 30,000,000,000,000             <b>1</b> 30,000             <b>1</b> 4             <b>1</b> 30,000,000,000,000             <b>1</b> 30,000             <b>1</b> 4             <b>1</b> 4             <b>1</b> 4             <b>1</b> 30,000,000,000,000             <b>1</b> 5             <b>1</b> 4             <b>1</b> 4             <b>1</b></u></u></u></u> |                                                                                                    | Dashboard                                                                                                    | Accounts                                                                                                    | Payments                                               | Reports           | Administration                       | Relationship Management               |             |                   |                        |                 | ⑦ Help |
| eacher Time Deposit<br>Time Deposit Details<br>Verw Available Time Deposit Rates<br>Verw Available Time Deposit Rates<br>Verw Available Time Deposit Rates<br>Verw Available Time Deposit Rates<br>Verw Available Time Deposit Rates<br>Verw Available Time Deposit Rates<br>Verw Available Time Deposit Rates<br>Verw Available Time Deposit Rates<br>Verw Available Time Deposit Rates<br>Verw Available Time Deposit Rates<br>Verw Available Time Deposit Rates<br>Verw Available Time Deposit Rates<br>Verw Available Time Deposit Rates<br>Verw Available Data (Verw Rates)<br>Verw Available Data (Verw Rates)<br>Verw Available Data (Verw Rates)<br>Verw Available Data (Verw Rates)<br>Verw Available Data (Verw Rates)<br>Verw Available Data (Verw Rates)<br>Verw Rates)<br>Verw Available Data (Verw Rates)<br>Verw Rates)<br>Verw Rates<br>Verw Rates)<br>Verw Rates<br>Verw Rates)<br>Verw Rates<br>Verw Rates)<br>Verw Rates)                                                                             |                                                                                                    |                                                                                                    |                                                                                                    |                                                        |                   |                                      |                                       |             |                   |                        |                 |        |
| ime Deposit Details           View Available Time Deposit Rates         ************************************                                                                                                    | eate 1                                                                                                    | Time De                                                                                                    | posit                                                                                                    |                                                        |                   |                                      |                                       |             |                   |                        |                 |        |
| me Deposit Details           Mex Available Time Deposit Rates         Intervent rates for Julie 27, 2023           Meinhum Amount         Maximum Amount         45 Day Tenor Rate           5 250,000,00 USD         524,099,999,90 USD         3.65%           For anounts equal to or greater than \$25 million USD, submit al information. You will receive a notification with the offered rate.           6 3 4000,000,00 USD         34,000,000,00 USD           9 40 daya         4           Estimated maturity date: February 27, 2024         4           9 60 daya         4           Estimated maturity date: Retrus 27, 2024         4           9 60 daya         4           Estimated maturity date: Retrus 27, 2024         4           9 00 daya         4           Estimated maturity date: Retrus 27, 2024         4           9 00 daya         5           Estimated maturity date: Retrus 27, 2024         5           9 00 daya         5           Estimated maturity date: Retrus 27, 2024         5           9 00 daya         5           Estimated maturity date: Retrus 25, 200000,000 USD         5           9 00 daya         5           Estimated maturity date: Retrus 25, 20000,000 USD         5           9 00 daya         5           Estimated maturity d                                                                                                    |                                                                                                    |                                                                                                    |                                                                                                    |                                                        |                   |                                      |                                       |             |                   |                        |                 |        |
| Vew Available Time Deposit Rates             Interest rates for June 27, 2023 <ul> <li></li></ul>                                                                                                    | ime Dep                                                                                                    | oosit Detail                                                                                                    | S                                                                                                    |                                                        |                   |                                      |                                       |             |                   |                        |                 |        |
| View Available Time Deposit Rates       Intervent rates for June 27, 2023         Minimum Amount       Maximum Amount       45 Gay Tenor Rate         S 250,000,00,00       52,4999,099,090,00       6.6%         For amounts equal to or greater than 325 million USD, submit all information. You will receive a notification with the offered rate.         Incipal Amount       3         3 3,000,000,00 USD       4         S 34,000,000,00 USD       4         S 64 days       Estimated maturity date: February 27, 2024         S 64 days       Estimated maturity date: Neural V27, 2024         S 64 days       Estimated maturity date: Neural V27, 2024         S 64 days       Estimated maturity date: Neural V27, 2024         S 61 days       Estimated maturity date: Neural V27, 2024         Soft K0011732   Prospera Inc. US Payroll   USD       4         More Deposits greater than 525 million USD require additional review       Submit your request. We will email you with your rate by the next business day at 5:00 PM ET. Ensure your account has sufficient funds when you create your Time Deposit.         Back       Submit your request. We will email you with your rate by the next business day at 5:00 PM ET. Ensure your account has sufficient funds when you create your Time Deposit.         Back       Submit your request. We will email you with your rate by the next business day at 5:00 PM ET. Ensure your account has sufficient funds when you create your Time Deposit. <td></td> <td></td> <td></td> <td></td> <td></td> <td></td> <td></td> <td></td> <td></td> <td></td> <td></td> <td></td>                                                                                                    |                                                                                                    |                                                                                                    |                                                                                                    |                                                        |                   |                                      |                                       |             |                   |                        |                 |        |
| terest rates for June 27, 2023          Minimum Amount       Maximum Amount       45 Day Tenor Rate       60 Day Tenor Rate         S 250,000,00 USD       524,999,999 99 USD       3.65%       6.95%         For amounts equal to or greater than 525 million USD, submit all information. You will receive a notification with the offered rate.       3         S 34,000,000,00 USD       4       5         Interpaid Amount       3       3         S off and<br>Estimated muturly date. February 27, 2024       4         S off and<br>Estimated muturly date. February 27, 2024       4         S of dag<br>Estimated muturly date. February 27, 2024       4         S of dag<br>Estimated muturly date. February 27, 2024       4         S of dag<br>Estimated muturly date. February 27, 2024       4         S of dag<br>Estimated muturly date. February 27, 2024       4         Solution 17.02 LProspera Inc. US Payroll I USD<br>Estimated muturly date. February 27, 2024       5         Solution 20 Estimated muturly date. February 27, 2024       5         Submit your request. We will email you with your rate by the next business day at 5.00 PM ET. Ensure your account has sufficient funds when you create your Time Deposet.         Submit your request. We will email you with your rate by the next business day at 5.00 PM ET. Ensure your account has sufficient funds when you create your Time Deposet.         Submit your request. We will email you with your rate by the next business day at 5.00 P                                                                                                    | View Ava                                                                                                    | iilable Time De                                                                                                    | eposit Rates                                                                                                    |                                                        |                   |                                      |                                       |             |                   |                        |                 | ^      |
| Minimum Amount Maximum Amount 45-Day Tenor Rate   3250,000,00 USD 32,499,999,99 USD 3,65%   6,65%   For amount equal to or greater than 325 million USD, suchmit all information. You will receive a notification with the offered rate.   3   Staffing Amount   3   3   45 days   Estimated maturity date: February 27, 2024   40 days   Estimated maturity date: March 10, 2024   unding Account   295CHK0011732.] Prospera Inc. US Payroll [USD]   Available balance: \$40,040,040.00 USD   Time Deposits greater than \$25 million USD require additional review Submit your request. We will email you with your rate by the next business day at 5.00 PM ET. Ensure your account has sufficient funds when you create your Time Deposit.   Eact   Submit your request. We will email you with your rate by the next business day at 5.00 PM ET. Ensure your account has sufficient funds when you create your Time Deposit.   Totechange (2) for good Bank of Canada - Bond Bank of Canada Wathater, 6/2024 All Einhate Researd Totechange (2) for good Bank of Canada - Bond Bank of Canada Wathater, 6/2024 All Einhate Researd                                                                                                    | Interest r                                                                                                    | ates for June 27                                                                                                    | 7, 2023                                                                                                    |                                                        |                   |                                      |                                       |             |                   |                        |                 |        |
| \$250,000 00 USD \$24,999,999 USD 3.6% 6.9%   For amounts equal to or greater than \$25 million USD, submit all information. You will receive a notification with the offered rate.     \$ \$ \$4,000,000,00 USD     boose Tenor   \$ \$45 days   Extirnated maturity date: February 27, 2024   \$ \$ 60 days   Extirnated maturity date: February 27, 2024   \$ \$ 60 days   Extirnated maturity date: Narch 10, 2024   unding Account   295CHK0011732   Prospera Inc. US Payroll   USD   Available balance: \$40,040,040,000 USD     Time Deposits greater than \$25 million USD require additional review   Submit your request: We will email you with your rate by the next business day at 5.00 PM ET. Ensure your account has sufficient funds when you create your Time Deposit.     Back   \$ Submit your request. We will email you with your rate by the next business day at 5.00 PM ET. Ensure your account has sufficient funds when you create your Time Deposit.                                                                                                    |                                                                                                    | Minimur                                                                                                    | m Amount                                                                                                    | Maxi                                                   | imum Amount       | 45-Day Tenor Rate                    | 60-Day Tenor Rate                     |             |                   |                        |                 |        |
| For amounts equal to or greater than \$25 million USD, submit all information. You will receive a notification with the offered rate.   Inicipal Amount   3   3   3   45 days   Estimated maturity date: February 27, 2024   6 od ags   Estimated maturity date: March 10, 2024   Indig Account   295CHK0011732   Prospera Inc. US Payroll   USD   • Available balance: \$40,040,040,000 USD   The Deposite greater than \$25 million USD require additional review   Submit your request. We will email you with your rate by the next business day at 5:00 PM ET. Ensure your account has sufficient funds when you create your Time Deposit.     Back   5   Submit your request. We will email you with your rate by the next business day at 5:00 PM ET. Ensure your account has sufficient funds when you create your Time Deposit.   Back   Submit your request. We will email you with your rate by the next business day at 5:00 PM ET. Ensure your account has sufficient funds when you create your Time Deposit.                                                                                                    |                                                                                                    | \$250,00                                                                                                    | 00.00 USD                                                                                                    | \$24,99                                                | 99,999.99 USD     | 3.65%                                | 6.95%                                 |             | -                 |                        |                 |        |
| incipal Amount  S  A,000,000.00 USD  noose Tenor  A 5 days Estimated maturity date: February 27, 2024  S  a 0 days Estimated maturity date: March 10, 2024  anding Account  295CHK0011732   Prospera Inc. US Payroll   USD  Available balance: \$40,040,040,000 USD  Time Deposits greater than \$25 million USD require additional review Submit your request. We will email you with your rate by the next business day at 5.00 PM ET. Ensure your account has sufficient funds when you create your Time Deposit.  Back  Submit Reque                                                                                                    | For amo                                                                                                    | ounts equal to o                                                                                                    | or greater than \$25                                                                                                   | 5 million USD, su                                      | ıbmit all informa | ation. You will receive a            | a notification with the offered rate. |             |                   |                        |                 |        |
| rincipal Amount S 3,000,000.00 USD hoose Tenor A 5 days Estimated maturity date: February 27, 2024 G 60 days Estimated maturity date: February 27, 2024 G 60 days Estimated maturity date: March 10, 2024 anding Account 295CHK0011732   Prospera Inc. US Payroll   USD Available balance: \$40,040,040,000 USD Time Deposits greater than \$25 million USD require additional review Submit your request. We will email you with your rate by the next business day at 5:00 PM ET. Ensure your account has sufficient funds when you create your Time Deposit. Back Submit Reque                                                                                                    |                                                                                                    |                                                                                                    |                                                                                                    |                                                        | 2                 |                                      |                                       |             |                   |                        |                 |        |
| 3 34,000,000.00 USD hoses Tenor 4 5 days Estimated maturity date: February 27, 2024 6 of days Estimated maturity date: March 10, 2024 unding Account 295CHK0011732   Prospera Inc. US Payroll   USD Available balance: \$40,040,040,000 USD Time Deposits greater than \$25 million USD require additional review Submit your request. We will email you with your rate by the next business day at 5:00 PM ET. Ensure your account has sufficient funds when you create your Time Deposit.  Beck Submit Reques 5                                                                                                    | rincipal Ar                                                                                                    | mount                                                                                                    |                                                                                                    |                                                        | - 3               |                                      |                                       |             |                   |                        |                 |        |
| Source Constant of Submit Peque     Submit your request. We will email you with your rate by the next business day at 5:00 PM ET. Ensure your account has sufficient funds when you create your Time Deposit.      Back 5 submit Reque     Submit your request. We will email you with your rate by the next business day at 5:00 PM ET. Ensure your account has sufficient funds when you create your Time Deposit.      Back 5 submit Reque                                                                                                    | 6 24                                                                                                    |                                                                                                    |                                                                                                    |                                                        |                   |                                      |                                       |             |                   |                        |                 |        |
| hoose Tenor<br>45 days<br>Estimated maturity date: February 27, 2024<br>6 days<br>Estimated maturity date: March 10, 2024<br>anding Account<br>295CHK0011732   Prospera Inc. US Payroll   USD<br>4 vailable balance: \$40,040,040,00 USD<br>Time Deposits greater than \$25 million USD require additional review<br>Submit your request. We will email you with your rate by the next business day at 5:00 PM ET. Ensure your account has sufficient funds when you create your Time Deposit.<br>Back Submit Request<br>5<br>5<br>5<br>5<br>5<br>5<br>5<br>5<br>5<br>5<br>5<br>5<br>5                                                                                                    | \$ 34                                                                                                    | F,000,000.00 0                                                                                                    | 050                                                                                                    |                                                        |                   |                                      |                                       |             |                   |                        |                 |        |
| A 5 days Estimated maturity date: February 27, 2024  A 6 days Estimated maturity date: March 10, 2024  anding Account  295CHK0011732   Prospera Inc. US Payroll   USD  Available balance: \$40,040,040.00 USD  Time Deposits greater than \$25 million USD require additional review Submit your request. We will email you with your rate by the next business day at 5:00 PM ET. Ensure your account has sufficient funds when you create your Time Deposit.  Back Submit Requee  Trademark(s) of Boyal Bank of Canada. Boyal Bank of Canada Website @ 2024 All Bibbts Beserved                                                                                                    |                                                                                                    |                                                                                                    |                                                                                                    |                                                        |                   |                                      |                                       |             |                   |                        |                 |        |
| <ul> <li>A 5 days Estimated maturity date: February 27, 2024 God ays Estimated maturity date: March 10, 2024 unding Account 295CHK0011732   Prospera Inc. US Payroll   USD Available balance: \$40,040,040.00 USD Time Deposits greater than \$25 million USD require additional review Submit your request. We will email you with your rate by the next business day at 5:00 PM ET. Ensure your account has sufficient funds when you create your Time Deposit. Back Submit Reques Tradematk(s) of Royal Bank of Canada. Royal Bank of Canada Website @ 2024. All Rinbts Reserved Logal [2] Accessibility [2] Privace &amp; Sectored </li> </ul>                                                                                                    | hoose Ten                                                                                                    | hor                                                                                                    |                                                                                                    |                                                        |                   |                                      |                                       |             |                   |                        |                 |        |
| Submit generated in adding date. February 27, 2024  Solid ags Estimated maturity date: March 10, 2024  anding Account  295CHK0011732   Prospera Inc. US Payroll   USD  Available balance: \$40,040,040.00 USD  Time Deposits greater than \$25 million USD require additional review Submit your request. We will email you with your rate by the next business day at 5:00 PM ET. Ensure your account has sufficient funds when you create your Time Deposit.  Back Submit Request  Trademark(5) of Royal Bank of Canada, Royal Bank of Canada Website @ 2024. All Rights Reserved                                                                                                    | hoose Ter                                                                                                    | nor                                                                                                    |                                                                                                    |                                                        |                   |                                      |                                       |             |                   |                        |                 |        |
| <ul> <li>60 days         Estimated maturity date: March 10, 2024         unding Account         295CHK0011732   Prospera Inc. US Payroll   USD         Available balance: \$40,040,040.00 USD         Available balance: \$40,040,040.00 USD         Time Deposits greater than \$25 million USD require additional review         Submit your request. We will email you with your rate by the next business day at 5:00 PM ET. Ensure your account has sufficient funds when you create your Time Deposit.         Back         Submit your request. We will email you with your rate by the next business day at 5:00 PM ET. Ensure your account has sufficient funds when you create your Time Deposit.         Back         Submit Request         Submit your request. We will email you with your rate by the next business day at 5:00 PM ET. Ensure your account has sufficient funds when you create your Time Deposit.         Back         Submit Request         Submit your request. We will email you with your rate by the next business day at 5:00 PM ET. Ensure your account has sufficient funds when you create your Time Deposit.         Submit your request. We will email you with your rate by the next business day at 5:00 PM ET. Ensure your account has sufficient funds when you create your Time Deposit.         Submit Request         Submit your request. We will email you with your rate by the next business day at 5:00 PM ET. Ensure your account has sufficient funds when you create your Time Deposit.         Submit Request         Submit Request</li></ul>                                                                                                    | hoose Ter                                                                                                    | nor<br>ys                                                                                                    | - February 07.00                                                                                                    | 00.4                                                   | 4                 |                                      |                                       |             |                   |                        |                 |        |
| Estimated maturity date: March 10, 2024 unding Account 295CHK0011732   Prospera Inc. US Payroll   USD Available balance: \$40,040,040.00 USD                                                                                                    | hoose Ter<br>45 day<br>Estimat                                                                                                    | <b>nor</b><br><b>ys</b><br>ted maturity dat                                                                                                    | e: February 27, 20                                                                                                    | )24                                                    | 4                 |                                      |                                       |             |                   |                        |                 |        |
| unding Account         295CHK0011732   Prospera Inc. US Payroll   USD         Available balance: \$40,040,040.00 USD         Image: Submit your request. We will email you with your rate by the next business day at 5:00 PM ET. Ensure your account has sufficient funds when you create your Time Deposit.         Back       Submit Request         5                                                                                                    | hoose Ter<br>45 day<br>Estimat                                                                                                    | nor<br>/s<br>ted maturity dat<br>/s                                                                                                    | e: February 27, 20                                                                                                    | )24                                                    | 4                 |                                      |                                       |             |                   |                        |                 |        |
| 295CHK0011732   Prospera Inc. US Payroll   USD         Available balance: \$40,040,040.00 USD         Image: Submit speater than \$25 million USD require additional review         Submit your request. We will email you with your rate by the next business day at 5:00 PM ET. Ensure your account has sufficient funds when you create your Time Deposit.         Back       Submit Request         5                                                                                                    | <ul> <li>45 day</li> <li>Estimat</li> <li>60 day</li> <li>Estimat</li> </ul>                                                                                                    | <b>ys</b><br>ted maturity dat<br><b>ys</b><br>ted maturity dat                                                                                                    | e: February 27, 20<br>e: March 10, 2024                                                                                | 124                                                    | 4                 |                                      |                                       |             |                   |                        |                 |        |
| Available balance: \$40,040,040.00 USD  Time Deposits greater than \$25 million USD require additional review Submit your request. We will email you with your rate by the next business day at 5:00 PM ET. Ensure your account has sufficient funds when you create your Time Deposit.  Back Submit Request Submit Request Submit Submit Request Submit Submit Subm                                                                                                    | <ul> <li>45 day</li> <li>45 day</li> <li>Estimat</li> <li>60 day</li> <li>Estimat</li> </ul>                                                                                                    | nor<br>ys<br>ted maturity dat<br>ys<br>ted maturity dat<br>count                                                                                                    | e: February 27, 20<br>e: March 10, 2024                                                                                | 124                                                    | 4                 |                                      |                                       |             |                   |                        |                 |        |
|                                                                                                    | hoose Ter<br>45 day<br>Estimat<br>60 day<br>Estimat<br>unding Act                                                                                                    | nor<br>ted maturity dat<br>ys<br>ted maturity dat<br>count<br>0011732   Pros                                                                                                    | e: February 27, 20<br>e: March 10, 2024<br>spera Inc. US Pa                                                            | 124<br>1<br>ayroll   USD                               | 4                 |                                      |                                       |             |                   |                        |                 |        |
| Time Deposits greater than \$25 million USD require additional review Submit your request. We will email you with your rate by the next business day at 5:00 PM ET. Ensure your account has sufficient funds when you create your Time Deposit.  Back Submit Reques  Trademark (s) of Royal Bank of Canada Bank of Canada Website © 2024. All Rights Reserved Legal 52 Accessibility 52                                                                                                    | hoose Ter<br>45 day<br>Estimat<br>60 day<br>Estimat<br>unding Act<br>295CHK0                                                                                                    | nor<br>/s<br>ted maturity dat<br>/s<br>ted maturity dat<br>count<br>0011732   Pro:                                                                                                    | e: February 27, 20<br>e: March 10, 2024<br>spera Inc. US Pa                                                            | ayroll   USD                                           | 4                 |                                      |                                       |             |                   |                        |                 |        |
| Time Deposits greater than \$25 million USD require additional review Submit your request. We will email you with your rate by the next business day at 5:00 PM ET. Ensure your account has sufficient funds when you create your Time Deposit.  Back Submit Reque  Trademark(s) of Royal Bank of Canada, Royal Bank of Canada Website, © 2024. All Rights Reserved Legal [2] Accessibility [2] Privacy 8. Se                                                                                                    | Choose Ter<br>45 day<br>Estimat<br>60 day<br>Estimat<br>295CHK0<br>Available                                                                                                    | nor<br>ted maturity dat<br>ys<br>ted maturity dat<br>count<br>D011732   Pros<br>le balance: \$40                                                                                                    | e: February 27, 20<br>e: March 10, 2024<br>spera Inc. US Pa<br>0,040,040.00 US                                         | ayroll   USD                                           | 4                 |                                      |                                       |             |                   |                        |                 |        |
| Submit your request. We will email you with your rate by the next business day at 5:00 PM ET. Ensure your account has sufficient funds when you create your Time Deposit.  Back Submit Reque 5 Trademark(s) of Royal Bank of Canada Bank of Canada Website © 2024. All Binths Reserved Legal C <sup>2</sup> Accessibility C <sup>2</sup> Privacy & Sec                                                                                                    | <ul> <li>hoose Ter</li> <li>45 day<br/>Estimat</li> <li>60 day<br/>Estimat</li> <li>60 day<br/>estimat</li> <li>295CHK0</li> <li>Available</li> </ul>                                                                                                    | nor<br>ted maturity dat<br>ys<br>ted maturity dat<br>count<br>D011732   Pro:<br>te balance: \$4(                                                                                                    | e: February 27, 20<br>e: March 10, 2024<br>spera Inc. US Pa<br>0,040,040.00 US                                         | ayroll   USD                                           |                   |                                      |                                       |             |                   |                        |                 |        |
| Back     Submit Reque       5                                                                                                    | hoose Ter<br>45 day<br>Estimat<br>60 day<br>Estimat<br>unding Acc<br>295CHK0<br>Available                                                                                                    | nor<br>s<br>ted maturity dat<br>s<br>count<br>D011732   Pros<br>le balance: \$40<br>ime Deposits                                                                                                    | e: February 27, 20<br>e: March 10, 2024<br>spera Inc. US Pa<br>0,040,040.00 US<br>greater than \$2                     | ayroll   USD                                           | P require addit   | ional review                         |                                       |             |                   |                        |                 |        |
| Trademark (s) of Royal Bank of Canada, Royal Bank of Canada Website @ 2024. All Bights Baserved                                                                                                    | hoose Ter<br>45 day<br>Estimat<br>60 day<br>Estimat<br>295CHK0<br>Available<br>Available<br>Ti<br>Si                                                                                                    | nor<br>ys<br>ted maturity dat<br>ys<br>ted maturity dat<br>count<br>0011732   Pro:<br>le balance: \$40<br>Time Deposits<br>Rubmit your recommended<br>ter ter ter ter ter ter ter ter ter ter                                                                                                    | e: February 27, 20<br>e: March 10, 2024<br>spera Inc. US Pa<br>0,040,040.00 US<br>greater than \$2<br>quest. We will e | ayroll   USD                                           | P require addit   | tional review<br>the next business d | ay at 5:00 PM ET. Ensure your acc     | ount has su | ufficient funds v | vhen you creat         | e your Time Dep | osit.  |
| Trademark(s) of Royal Bank of Canada, Royal Bank of Canada Website @ 2024. All Rights Reserved                                                                                                    | <ul> <li>hoose Ter</li> <li>45 day<br/>Estimat</li> <li>60 day<br/>Estimat</li> <li>40 day<br/>Estimat</li> <li>40 day<br/>Estimat</li></ul> | nor<br>/s<br>ted maturity dat<br>//s<br>ted maturity dat<br>/count<br>//out1732   Pro:<br>//out1732   Pro:<br>//out173 | e: February 27, 20<br>e: March 10, 2024<br>spera Inc. US Pa<br>0,040,040.00 US<br>greater than \$2<br>quest. We will e | ayroll   USD<br>3D<br>25 million USD<br>email you with | P require addit   | tional review<br>the next business d | ay at 5:00 PM ET. Ensure your acc     | ount has su | ufficient funds v | vhen you creat         | e your Time Dep | osit.  |
| Irademark(s) of Royal Bank of Canada, Royal Bank of Canada Website @ 2024. All Rights Reserved                                                                                                    | hoose Ter<br>45 day<br>Estimat<br>60 day<br>Estimat<br>unding Ac<br>295CHK0<br>Available<br>Available<br>Si                                                                                                    | nor<br>/s<br>ted maturity dat<br>/s<br>count<br>D011732   Pro:<br>le balance: \$40<br>Time Deposits<br>Bubmit your recommended                                                                                                    | e: February 27, 20<br>e: March 10, 2024<br>spera Inc. US Pa<br>0,040,040.00 US<br>greater than \$2<br>quest. We will e | ayroll   USD<br>3D<br>25 million USD<br>email you with | P require addit   | tional review<br>the next business d | ay at 5:00 PM ET. Ensure your acc     | ount has su | ufficient funds v | vhen you creat         | e your Time Dep | osit.  |
| Trademark(s) of Royal Bank of Canada, Royal Bank of Canada Website @ 2024. All Rights Reserved                                                                                                    | hoose Ter<br>45 day<br>Estimat<br>60 day<br>Estimat<br>unding Ac<br>295CHKC<br>Available<br>Ti<br>Si                                                                                                    | nor<br>ted maturity dat<br>ys<br>ted maturity dat<br>count<br>D011732   Pros<br>balance: \$40<br>ime Deposits<br>bubmit your red                                                                                                    | e: February 27, 20<br>e: March 10, 2024<br>spera Inc. US Pa<br>0,040,040.00 US<br>greater than \$2<br>quest. We will e | ayroll   USD<br>SD<br>25 million USD<br>email you with | P require addit   | tional review<br>the next business d | ay at 5:00 PM ET. Ensure your acc     | ount has su | ıfficient funds v | vhen you creat         | e your Time Dep | osit.  |
| Trademark(s) of Roval Bank of Canada, Roval Bank of Canada Website © 2024. All Rights Reserved                                                                                                    | hoose Ter<br>45 day<br>Estimat<br>60 day<br>Estimat<br>295CHKC<br>Available<br>Available<br>TT<br>St                                                                                                    | nor<br>/s<br>ted maturity dat<br>/s<br>ted maturity dat<br>count<br>D011732   Pros<br>le balance: \$40<br>"ime Deposits<br>iubmit your red                                                                                                    | e: February 27, 20<br>e: March 10, 2024<br>spera Inc. US Pa<br>0,040,040.00 US<br>greater than \$2<br>quest. We will e | ayroll   USD<br>3D<br>25 million USD<br>email you with | O require addit   | tional review<br>the next business d | ay at 5:00 PM ET. Ensure your acco    | ount has su | ufficient funds v | vhen you creat<br>Back | e your Time Dep | osit.  |
|                                                                                                    | hoose Ter<br>45 day<br>Estimat<br>60 day<br>Estimat<br>295CHKC<br>Available<br>TI<br>St                                                                                                    | nor<br>/s<br>ted maturity dat<br>/s<br>ted maturity dat<br>/s<br>count<br>D011732   Pro:<br>le balance: \$40<br>"ime Deposits<br>iubmit your rec                                                                                                    | e: February 27, 20<br>e: March 10, 2024<br>spera Inc. US Pa<br>0,040,040.00 US<br>greater than \$2<br>quest. We will e | ayroll   USD<br>3D<br>25 million USD<br>email you with | P require addit   | tional review<br>the next business d | ay at 5:00 PM ET. Ensure your acco    | ount has su | ufficient funds v | vhen you creat<br>Back | e your Time Dep | osit.  |

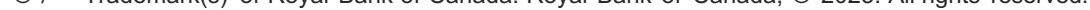

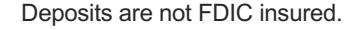

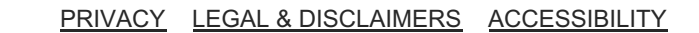

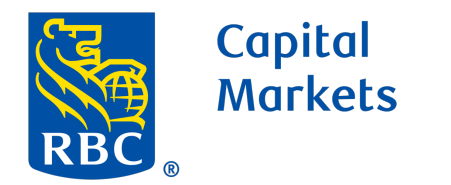

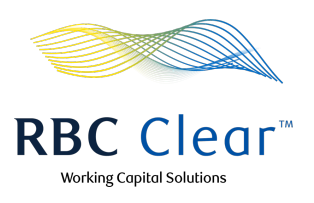

Once the Time Deposit request is submitted, a success message appears at the top of the page.

| Mote       Quarters       Quarters       Qua                                                                                                    | Gapital<br>Markets                                                                     | <mark>RBC</mark> Clear™                                                                                      | IT I I I I I I I I I I I I I I I I I I | Working Capital Solution                       |
|----------------------------------------------------------------------------------------------------|----------------------------------------------------------------------------------------|----------------------------------------------------------------------------------------------------|----------------------------------------|------------------------------------------------|
| Cumulative Available DDA<br>Blance Cumulative Available DDA<br>Blance Structure balance structure Cumulative Available Blance Structure balance structure Cumulative Available Blance Structure balance structure Structure balance structure Stru                                                                                                    | ≡ Menu Dashboard <mark>Accounts</mark> P                                               | yments Reports Administration Relationship Manage                                                            | ment                                   | ල Help වූ                                      |
| 11.000_260,813,252.00 ursol   urrolative balances atoms 153 accounts   21.653,314.00 USD   21.653,314.00 USD   21.654,314.00 USD                                                                                                    | Cumulative Available DDA<br>Balance                                                    | Time Deposit request submitte     Allow one business day for a request submitte                              | ted<br>response                        |                                                |
| Entities of Acme International   Search by keyword  Search by keyword  Search by | \$1,000,260,813,252.00 usp<br>Cumulative balance across 155 accounts<br>rou can access | \$21,658,341.00 USD     +     \$500,000.00 USD     -       Opening Ledger Balance     Intraday Credits     - | \$100,000.00 USD<br>Intraday Debits    | \$21,079,177.00 USD<br>Pending Activity        |
| Search by keyword Search by keyword Search     Image: Arme Cement Inc. 4 Accounts S30,114,045.00 USD Available Balance View Details   Image: Arme Composition 4 Accounts S30,114,045.00 USD Available Balance View Details   Image: Arme Composition 4 Accounts S30,114,045.00 USD Available Balance View Details   Image: Arme Composition 4 Accounts S30,114,045.00 USD Available Balance View Details   Image: Arme Composition 4 Accounts S30,114,045.00 USD Available Balance View Details   Image: Arme Composition 4 Accounts S30,114,045.00 USD Available Balance View Details   Image: Arme Composition 4 Accounts S30,114,045.00 USD Available Balance View Details   Image: Arme Composition 4 Accounts S30,114,045.00 USD Available Balance View Details   Image: Arme Composition 4 Accounts S30,114,045.00 USD Available Balance View Details   Image: Arme Composition 4 Accounts S30,114,045.00 USD Available Balance View Alaccounts   Image: Arme Composition 4 Accounts S30,114,045.00 USD Available Balance Image: Arme Arme Arme Arme Arme Arme Arme Arme                                                                                                    | Jpdated 12:45 pm E1                                                                    |                                                                                                    |                                        |                                                |
| Image: Status Dates Submitted Created By Terror Pre-approved Rate Currercy Rate Offer Expires   Image: Status Dates Submitted Created By Terror Pre-approved Rate Currercy Rate Offer Expires                                                                                                    | Entities of Acme International                                                         |                                                                                                    | Sear                                   | ch by keyword Search                           |
| Acree Gement Diabursements 20 Accounts \$30,114,045.00 USD Available Balance View Details   ▲ Acree Corporation 4 Accounts \$30,114,045.00 USD Available Balance View Details   ▲ Acree Cement Diabursements 20 Accounts \$30,114,045.00 USD Available Balance View Details   ▲ Acree Cement Diabursements 20 Accounts \$30,114,045.00 USD Available Balance View Details   ▲ Acree Cement Diabursements 20 Accounts \$30,114,045.00 USD Available Balance View Details                                                                                                    | Acme Cement Inc. 4 Accounts                                                            | \$30,114,045.00 USD Available Balance                                                                        |                                        | view Details ∨                                 |
| Acree Corporation 4 Accounts \$30,114,045.00 USD Available Balance View Details   Acree Cement Disbursements 20 Accounts \$30,114,045.00 USD Available Balance View Details   View All Accounts \$30,114,045.00 USD Available Balance View Details   View All Accounts   View All Accounts View All Accounts   View All Accounts   View All Accounts View All Accounts   Creating a New Time Deposit? View rates.   Creating a New Time Deposit? View rates.   Status   Date Submitted Created By   Timo Yee-approved Rate Anount Requested   Currency Rate Offer Expires   Status Date Submitted   Created By Timo Yee-approved Rate   Anount Requested Currency   Rate Offer Expires   View Time Deposit   Created By Timo? Yee Time Deposit Created Time Deposit? Created Time Deposit? Created Time Deposit? Created Time Deposit? Created Time Deposit? Created Time Deposit? Created Time Deposit? Created Time Deposit? Created Time Deposit? Create Time Deposit? Create Time Deposit? Created Time Deposit? Created Time Deposit? Create Time Deposit? Create Time Deposit? Cr                                                                                                    | 盦 Acme Cement Disbursements 20 Ac                                                      | ounts \$30,114,045.00 USD Available Balance                                                                  |                                        | View Details 🗸 🗸                               |
| Acme Cement Disbursements 20 Accounts \$30,114,045 00 USD Available Balance     View Alt Accounts     View Alt Accounts     View Alt Accounts     Image: Classest Maturity Date     Creating a New Time Deposit? View rates.     Rate Requests     Status   Date Submitted   Created By   Tenor   Pre-approved Rate   Amount Requested   Currency   Rate Offer Explices     View Time Deposit     Urew Time Deposite     Created By   Tenor   Pre-approved Rate   Amount Requested   Currency   Rate Offer Explices   View Time Deposite   Urew Time Deposite     Created By   Tenor   Pre-approved Rate   Amount Requested   Currency   Rate Offer Explices   Urew Time Deposite   Jan 12, 2024   jan eighprosperain.com   60 day   -   Status   Currency   Rate Offer Explices   Urew Time Deposite   Create Time Deposite   Create Time Deposite   Create Time Deposite   Create Time Deposite   Create Time Deposite                                                                                                    | Acme Corporation 4 Accounts                                                            | \$30,114,045.00 USD Available Balance                                                                        |                                        | View Details $\sim$                            |
| View All Accounts         Time Deposit Summary         Image: Total Deposit Products         Total Deposit Products         Image: Total Deposit Products         Image: Total Deposit Products                                                                                                    | 金 Acme Cement Disbursements 20 Ac                                                      | ounts \$30,114,045.00 USD Available Balance                                                                  |                                        | View Details 🗸 🗸                               |
| Time Deposit Summary <ul> <li>40 Products</li> <li>Total Deposit Products</li> <li>Estimated Interest Earned</li> </ul> Creating a New Time Deposit? View rates.    Rate Requests   Status Date Submitted   Created By Tenor   Pre-approved Rate Amount Requested   Currency Rate Offer Expires   Availting Rate Jan 12, 2024   Jan 12, 2024 Jane@prosperainc.com   60 day -   Status Date Submitted   Create Time Deposit   View Time Deposits Create Time Deposit View Time Deposits Create Time Deposits Create Time Deposits                                                                                                    |                                                                                        |                                                                                                    |                                        | View All Accounts                              |
| • 40 Products   Total Deposit Products   Creating a New Time Deposit? View rates.   • April 15, 2022   Closest Maturity Date   Rate Requests   • Status   Date Submitted   Created By   Tenor   Pre-approved Rate   Amount Requested   Currency   Rate Offer Expires   • View Time Deposit   Jan 12, 2024   jane@prosperainc.com   60 day   • Status   Date Submitted   Created By   Tenor   Pre-approved Rate   Amount Requested   Currency   Rate Offer Expires   View Time Deposits   Created By   Trademark(e) of Royal Bank of Canada Webste, © 2024. All Rights Reserved.   Legal [2] Accessibility [2] Privacy & Securit                                                                                                    | Fime Deposit Summary                                                                   |                                                                                                    |                                        |                                                |
| Creating a New Time Deposit? View rates.         Rate Requests         Status       Date Submitted       Created By       Tenor       Pre-approved Rate       Amount Requested       Currency       Rate Offer Expires         AwaitIng Rate       Jan 12, 2024       jane@prosperainc.com       60 day       -       \$34,000,000.00       USD       -         View Time Deposits       Create Time Deposit       View Time Deposits       Create Time Deposit                                                                                                    | 40 Products<br>Total Deposit Products                                                  | \$3,450.00 USD<br>Estimated Interest Earned                                                                  | 💾 Apı<br>Clo                           | ril 15, 2022<br>sest Maturity Date             |
| Status       Date Submitted       Created By       Tenor       Pre-approved Rate       Amount Requested       Currency       Rate Offer Expires         Awaiting Rate       Jan 12, 2024       jane@prosperainc.com       60 day       -       \$34,000,000.00       USD       -         View Time Deposits       View Time Deposits       Create Time Deposits       Create Time Deposits       Create Time Deposits                                                                                                    | Creating a New Time Deposit? View rates.                                               |                                                                                                    |                                        | ~                                              |
| Status       Date Submitted       Created By       Tenor       Pre-approved Rate       Amount Requested       Currency       Rate Offer Expires         Awaiting Rate       Jan 12, 2024       jane@prosperainc.com       60 day       -       \$34,000,000.00       USD       -         View Time Deposits       View Time Deposits       Create Time Deposit         "Trademark(s) of Royal Bank of Canada. Royal Bank of Canada Website, © 2024. All Rights Reserved.       Legal [2]. Accessibility [2]. Privacy & Securit                                                                                                    | Rate Requests                                                                          |                                                                                                    |                                        | ^                                              |
| Awaiting Rate       Jan 12, 2024       jane@prosperainc.com       60 day       -       \$34,000,000.00       USD       -         View Time Deposits       Create Time Deposits       Create Time Deposits       Create Time Deposits                                                                                                    | Status Date Submitted                                                                  | Created By Tenor Pre-approved Rate Amo                                                                       | ount Requested Currency                | Rate Offer Expires                             |
| View Time Deposits Create Time Deposit Trademark(s) of Royal Bank of Canada. Royal Bank of Canada Website, © 2024. All Rights Reserved. Legal [2] Accessibility [2] Privacy & Securit                                                                                                    | Awaiting Rate Jan 12, 2024                                                             | jane@prosperainc.com 60 day \$34,0                                                                           | 000,000.00 USD                         | -                                              |
| ** Trademark(s) of Royal Bank of Canada. Royal Bank of Canada Website, © 2024. All Rights Reserved. Legal [2] Accessibility [2] Privacy & Securit                                                                                                    |                                                                                        |                                                                                                    |                                        | View Time Deposits Create Time Deposit         |
| Legal 71 Accessibility 71 Privacy & Securit                                                                                                    | ™ Trademark(s) of Royal Bank of Canada. Royal Ba                                       | k of Canada Website, © 2024. All Rights Reserved.                                                            |                                        | Lenal [2] Accessibility [2] Privacy & Security |

You will then receive an email confirming that your time deposit rate request has been received.

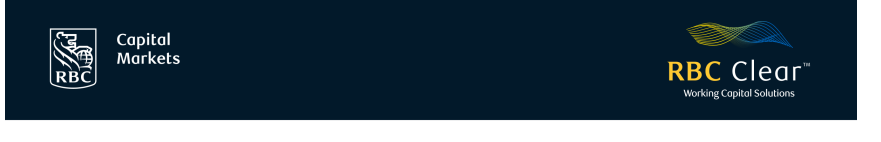

### Your Time Deposit Request

Hello [Recipient Name],

Your Time Deposit rate request has been received:

| Requested on:     | January 23, 2024    |
|-------------------|---------------------|
| Principal amount: | \$34,000,000.00 USD |
| Tenor:            | 60 days             |

A follow-up email will be sent with a time-sensitive rate offer.

If you require assistance, contact <a href="mailto:rbcclearservicing@rbccm.com">rbcclearservicing@rbccm.com</a>.

This is an automatically generated email from RBC Capital Markets. Replies are not monitored or answered.

® / ™ Trademark(s) of Royal Bank of Canada. Royal Bank of Canada Website, © 2023.

Legal 🔼 Accessibility 🖓 Privacy & Security 🧖

RBC Capital

**RBC** Clear<sup>™</sup>

### Your Time Deposit Rate Offer Is Ready

Hello [Recipient Name],

Here is your Time Deposit rate offer:

|   | Interest rate:                         | 6.95%                         |
|---|----------------------------------------|-------------------------------|
|   | Rate offer expires:                    | [Mon DA, YEAR XX:XX AM/PM TZ] |
| - | This is for the following Time Deposit | request:                      |
|   | Principal amount:                      | \$34,000,000.00 USD           |
|   | Tenor:                                 | 60 days                       |
|   |                                        |                               |

If the Time Deposit is not booked before the expiration time, a new request must be submitted.

To view the details and approve the offer, go to the Accounts tab in the <u>RBC</u> <u>Clear portal</u>. If you require assistance, contact rbcclearservicing@rbccm.com.

This is an automatically generated email from RBC Capital Markets. Replies are not monitored or answered.

® / ™ Trademark(s) of Royal Bank of Canada. Royal Bank of Canada Website, © 2023.

Legal [ Accessibility [] Privacy & Security []

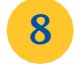

7

Once your time deposit rate offer is ready, you will receive an email notifying you that an offer is pending.

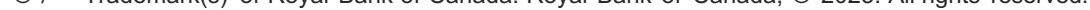

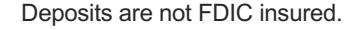

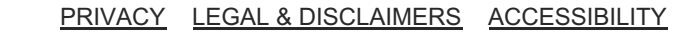

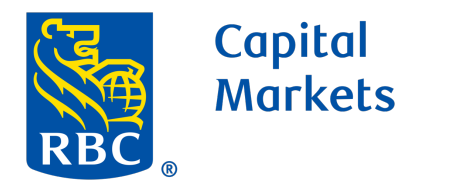

10

11

13

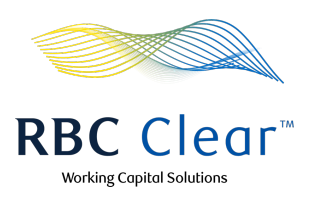

Under Rate Request section, view information related to an active offer, then click Book.

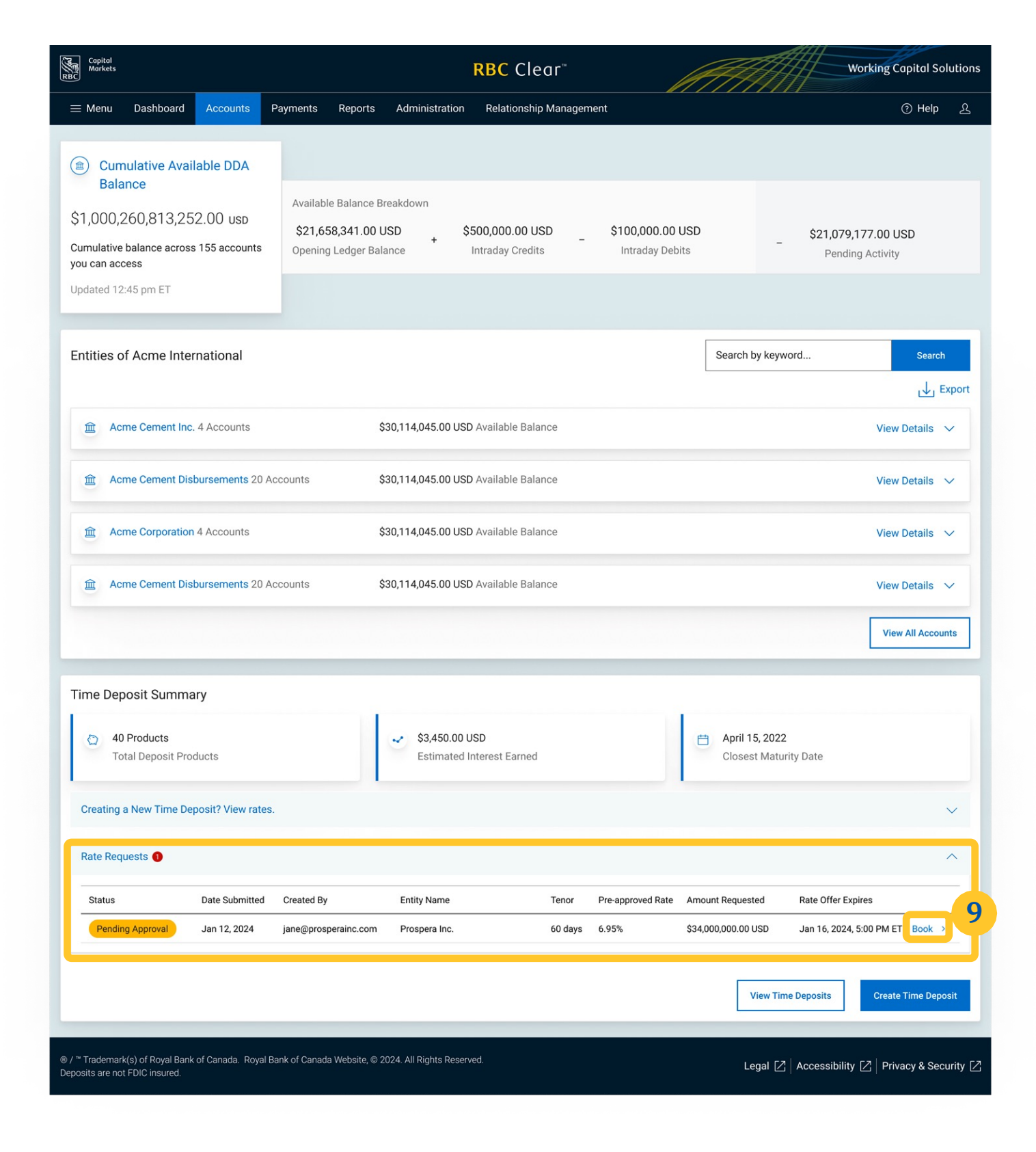

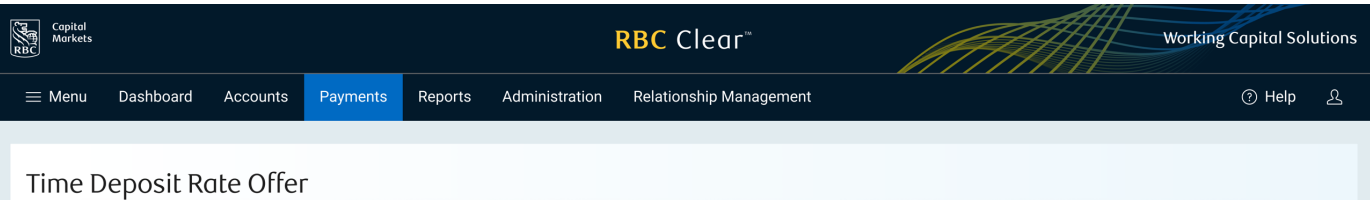

Select Funding Account from the drop-down menu.

tax form. Then choose whether this form is correct or incorrect. If the form is incorrect, please contact RBC Clear to upload the correct form to initiate a time deposit.

Under the Name and Preferences section, Name the 12 Time Deposit.

At the bottom right of the section, Click Review.

|                                                                                                    | Date Requested                                                                                                    | Tenor                                                   | Pre-approved Rate                                                 | Amount Requested      | Currency | Rate Offer Expires       |
|----------------------------------------------------------------------------------------------------|----------------------------------------------------------------------------------------------------|---------------------------------------------------------|-------------------------------------------------------------------|-----------------------|----------|--------------------------|
| Pending Approval                                                                                                    | Jan 12, 2024                                                                                                    | 60 days                                                 | 2.95%                                                             | \$34,000,000.00       | USD      | Jan 16, 2024, 5:00 PM ET |
| nding Account                                                                                                    |                                                                                                    |                                                         |                                                                   |                       |          |                          |
| 295CHK0011732                                                                                                    | Prospera Inc. US Payroll   US                                                                                                    | D                                                       |                                                                   |                       |          |                          |
| Available Balan                                                                                                    | e: \$10,040,040.00                                                                                                    |                                                         |                                                                   |                       |          |                          |
| x Attestation                                                                                                    |                                                                                                    |                                                         |                                                                   |                       |          |                          |
| view the Tax For                                                                                                    | n for [Entity Name]                                                                                                    |                                                         |                                                                   |                       |          |                          |
| US Tax                                                                                                    | Form                                                                                                    |                                                         |                                                                   | 11                    |          |                          |
| file-nam                                                                                                    | e-that-they-uploaded.pdf                                                                                                    |                                                         |                                                                   | - <b>Y</b>            |          |                          |
|                                                                                                    |                                                                                                    |                                                         |                                                                   |                       |          |                          |
| onfirm that I am                                                                                                    | authorized by my business to a                                                                                                    | attest to all existing acco                             | ounts. I understand that in prov                                  | iding my attestation. |          |                          |
| onfirm that I am<br>m certifying the                                                                                                   | authorized by my business to a<br>applicability of this tax form to                                                                            | attest to all existing acco<br>all existing accounts un | ounts. I understand that in prov<br>der the penalties of perjury. | iding my attestation, |          |                          |
| onfirm that I am<br>m certifying the<br>) Yes, this form                                                                               | authorized by my business to a<br>applicability of this tax form to<br>is correct                                                              | attest to all existing acco<br>all existing accounts un | ounts. I understand that in prov<br>der the penalties of perjury. | iding my attestation, |          |                          |
| onfirm that I am<br>m certifying the<br>) Yes, this form<br>) No, I need to u                                                          | authorized by my business to a<br>pplicability of this tax form to<br>is correct<br>pload a different form                                     | attest to all existing acco<br>all existing accounts un | ounts. I understand that in prov<br>der the penalties of perjury. | iding my attestation, |          |                          |
| onfirm that I am<br>m certifying the<br>Yes, this form<br>No, I need to u<br>ame and Pref                                              | authorized by my business to a<br>pplicability of this tax form to<br>is correct<br>pload a different form<br>erences                          | ittest to all existing acco                             | ounts. I understand that in prov<br>der the penalties of perjury. | iding my attestation, |          |                          |
| onfirm that I am<br>m certifying the .<br>Yes, this form<br>No, I need to u<br>ame and Pref                                            | authorized by my business to a<br>ppplicability of this tax form to<br>is correct<br>pload a different form<br>erences                         | ittest to all existing acco                             | ounts. I understand that in prov<br>der the penalties of perjury. | iding my attestation, |          |                          |
| onfirm that I am<br>m certifying the<br>) Yes, this form<br>) No, I need to u<br>ame and Pref<br>me Deposit Nickr<br>Prospera 60 Day   | authorized by my business to a<br>ispplicability of this tax form to<br>is correct<br>pload a different form<br>erences<br>ame<br>Global Asset | attest to all existing accounts un                      | ounts. I understand that in prov<br>der the penalties of perjury. | iding my attestation, |          |                          |
| onfirm that I am<br>n certifying the :<br>) Yes, this form<br>) No, I need to t<br>ne and Pref<br>ne Deposit Nickr<br>Prospera 60 Day  | authorized by my business to a<br>ispplicability of this tax form to<br>is correct<br>pload a different form<br>erences<br>ame<br>Global Asset | ittest to all existing accounts un                      | ounts. I understand that in prov<br>der the penalties of perjury. | iding my attestation, |          |                          |
| onfirm that I am<br>m certifying the<br>) Yes, this form<br>) No, I need to u<br>ame and Pref<br>ne Deposit Nickr<br>Prospera 60 Day   | authorized by my business to a<br>ispplicability of this tax form to<br>is correct<br>pload a different form<br>erences<br>ame<br>Global Asset | attest to all existing accounts un                      | ounts. I understand that in prov<br>der the penalties of perjury. | iding my attestation, |          | 3ack Review              |
| onfirm that I am<br>m certifying the :<br>) Yes, this form<br>) No, I need to L<br>ame and Pref<br>Pe Deposit Nickr<br>Prospera 60 Day | authorized by my business to a<br>ispplicability of this tax form to<br>is correct<br>pload a different form<br>erences<br>ame<br>Global Asset | ittest to all existing accounts un                      | ounts. I understand that in prov<br>der the penalties of perjury. | iding my attestation, |          | 3ack Review              |

Review the information and select Edit to enter any updates if applicable.

15

14

Once information is validated click Submit.

| Copital<br>Markets                                                                                 | <mark>RBC</mark> Clear™                                    |                                   | Working Capital Solutions      |
|----------------------------------------------------------------------------------------------------|------------------------------------------------------------|-----------------------------------|--------------------------------|
| $\equiv$ Menu Dashboard Accounts Payments                                                          | Reports Administration Relationship Management             |                                   | ල Help දු                      |
| Review and Submit                                                                                  |                                                            |                                   |                                |
| Time Deposit Details<br>\$34,000,000.00 USD<br>Principal Amount                                    |                                                            |                                   | 🖉 Edit                         |
| January 16, 2024<br>Funding Date                                                                   | 60 Days<br>Tenor                                           |                                   | 14                             |
| 295CHK0011732   Prospera Inc. US Payroll   USD<br>From Account                                     | Prospera 60 Day Global Asset<br>Time Deposit Nickname      | <b>Yes, correct</b><br>Tax form   |                                |
| The interest rate for this Time Deposit is 2                                                       | .95% with a maturity date of February 27, 2024.            |                                   |                                |
| Your principal balance and accrued intere                                                          | st will be paid out to 295CHK0011732   Prospera Inc. US Pa | yroll   USD on February 27, 2024. |                                |
| To continue with this process, accept the terms listed                                             | in Schedule and Disclosures.                               |                                   |                                |
|                                                                                                    |                                                            | Back                              | Submit 15                      |
| ® / ™ Trademark(s) of Royal Bank of Canada. Royal Bank of Canada<br>Deposits are not FDIC insured. | Website, © 2024. All Rights Reserved.                      | Legal 🔀 🛛 Accessi                 | oility [ Privacy & Security [] |

rbccm.com

® / ™ Trademark(s) of Royal Bank of Canada. Royal Bank of Canada, © 2023. All rights reserved.

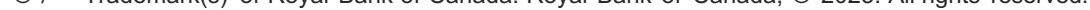

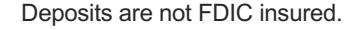

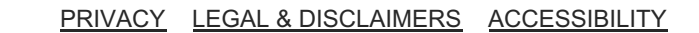

Time Deposit Details

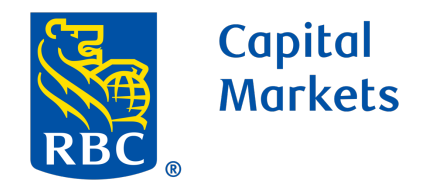

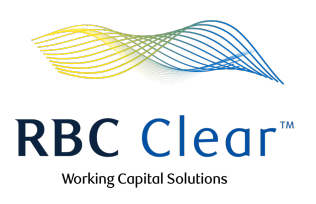

Once the Time Deposit request is submitted, a success message appears at the top of the page.

| Capital<br>Markets                                                                                                    | <b>RBC</b> Clear™                                                                                                    | Working Capital Solutions                            |
|----------------------------------------------------------------------------------------------------|----------------------------------------------------------------------------------------------------|------------------------------------------------------|
| $\equiv$ Menu Dashboard Accounts Pa                                                                                                    | yments Reports Administration Relationship Management                                                                                                    | ⑦ Help 오                                             |
| Cumulative Available DDA<br>Balance     \$1,000,260,813,252.00 usp     Cumulative balance across 155 accounts     you can access     Updated 12:45 pm ET | Your Time Deposit is created<br>To review, select View Time Deposits       16         Available Balance Brakgown       500,000.00 USD       \$100,000.00         \$21,658,341.00 USD       *       \$500,000.00 USD       \$100,000.00         Opening Ledger Balance       *       Intraday Credits       -       \$100,000.00 | USD \$21,079,177.00 USD<br>its Pending Activity      |
| Entities of Acme International                                                                                                    |                                                                                                    | Search by keyword Search                             |
| Acme Cement Inc. 4 Accounts                                                                                                    | \$30,114,045.00 USD Available Balance                                                                                                    | ↓ Export<br>View Details ~                           |
| Acme Cement Disbursements 20 Acc                                                                                                    | ounts \$30,114,045.00 USD Available Balance                                                                                                    | View Details 🗸 🗸                                     |
| Acme Corporation 4 Accounts                                                                                                    | \$30,114,045.00 USD Available Balance                                                                                                    | View Details 🗸 🗸                                     |
| Acme Cement Disbursements 20 Acc                                                                                                    | ounts \$30,114,045.00 USD Available Balance                                                                                                    | View Details 🗸 🗸                                     |
|                                                                                                    |                                                                                                    | View All Accounts                                    |
| Time Deposit Summary                                                                                                    |                                                                                                    |                                                      |
| 40 Products<br>Total Deposit Products                                                                                                    | \$3,450.00 USD<br>Estimated Interest Earned                                                                                                    | April 15, 2022<br>Closest Maturity Date              |
| Creating a New Time Deposit? View rates.                                                                                                    |                                                                                                    | ~                                                    |
|                                                                                                    |                                                                                                    | View Time Deposits Create Time Deposit               |
|                                                                                                    | ik of Canada Website, © 2024. All Rights Reserved.                                                                                                    | Legal [ 🖉 🛛 Accessibility 🔀 🗍 Privacy & Security [ 🤇 |

#### rbccm.com

® / <sup>™</sup> Trademark(s) of Royal Bank of Canada. Royal Bank of Canada, © 2023. All rights reserved.

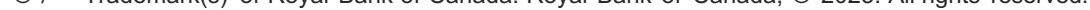

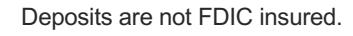

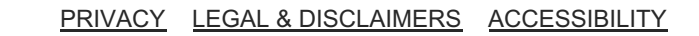